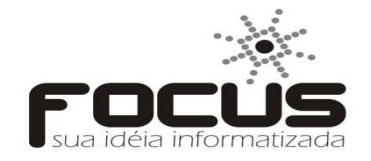

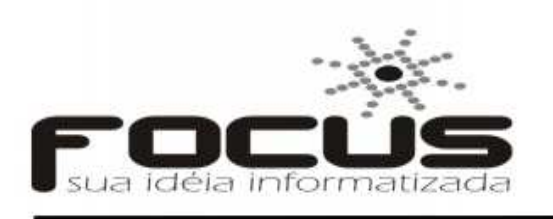

Focus Informática Ltda CNPJ 04.467.681/0001-53 Fone: (85)3237-6030 focus@focusinformatica.inf.br www.focusinformatica.inf.br

# NOTA FISCAL DE IMPORTAÇÃO

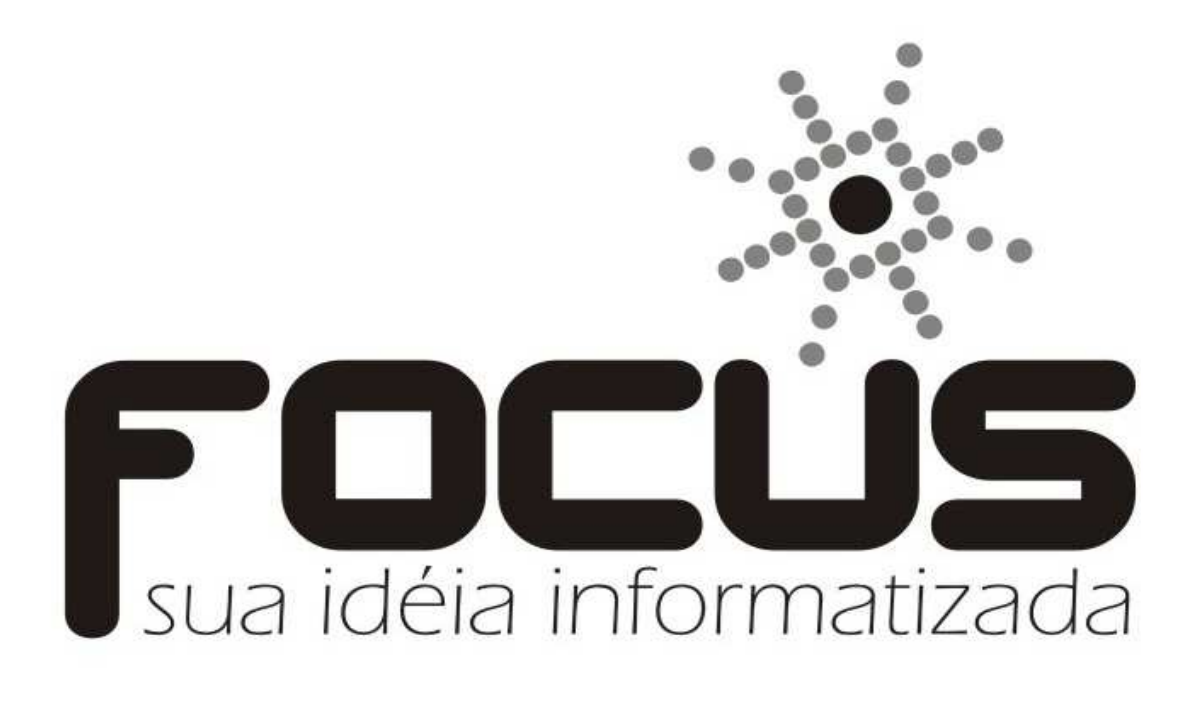

## FAUCOM

#### OBJETIVO

Executar projetos na área de informática buscando sempre a satisfação do nosso cliente, através da utilização de tecnologias de qualidade e profissionais qualificados.

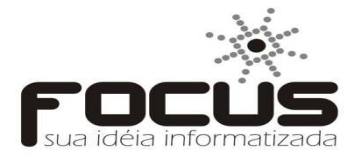

1 – Primeiro passo para emitir uma NF-e de importação, deverá navegar nos seguintes menus: Cadastro -> Fornecedores -> Fornecedor.

| <b>6</b> |              |     |           |           |        |          |
|----------|--------------|-----|-----------|-----------|--------|----------|
| Cadastro | Movimentaçõe | es  | Consultas | Editar    | Exibir | Uti      |
| Clie     | ntes         |     | Salvar    | Ka Excl   | luir   | $\times$ |
| Cob      | orança       | ۰ H |           | _         |        |          |
| Con      | itas         | ۰I  |           |           |        |          |
| Che      | que          |     |           |           |        |          |
| Emp      | oresa        |     |           |           |        |          |
| Esto     | que          |     |           |           |        |          |
| Fina     | inceiro      | ١   |           |           |        |          |
| For      | necedores    | ۱.  | Conco     | orrentes  |        |          |
| Trib     | utações      | •   | Fabric    | antes     |        |          |
|          |              |     | Forned    | cedor     |        |          |
|          |              |     | Transp    | oortadore | s      |          |

- 1.1 Após abrir a tela de fornecedor como mostrado na figura abaixo, você deverá clicar em incluir.
- 1.2 Clicar em *observações* que se localiza na segunda aba da tela de fornecedor.

| Cadastr   | Movimentações                  | Consultas     | Editar  | Exibir | Utilitários | Janela        | Ajuda   | Trocar en | npresa S  | air      |              |      |        |          |
|-----------|--------------------------------|---------------|---------|--------|-------------|---------------|---------|-----------|-----------|----------|--------------|------|--------|----------|
| ٠ŀ        | 🖄 Incluir 🛛 🖺                  | Salvar        | 🏝 Excl  | uir    | 🗙 Cancela   | er 🏢          | Em grad | e 🔁       | Pesquisar | н        |              | •    | ► F    | ∢ Nenhum |
| 8         | Î                              |               |         |        | Cadast      | ro - For      | necedo  | or        |           |          |              |      |        |          |
| <b>Fo</b> | rnecedores                     | \$            |         |        |             |               |         |           |           |          |              |      |        |          |
|           |                                | Código<br>341 | Exporte | ação   | Pessoa      | <b>•</b>      | Cnpj/Cp | f         | •         | • 🖻      | Cgf          |      |        |          |
|           |                                | Razão so      | cial    |        |             |               |         |           | Nome      | de fan   | tasia        |      |        |          |
|           | Logomarca                      |               |         |        |             |               |         |           |           |          |              |      |        |          |
|           |                                |               |         |        |             |               |         |           |           |          |              |      |        |          |
|           | calização<br>gradouro Ende<br> | Princi        | pal     |        |             |               |         |           |           | Ibservaç | ões<br>nplem | ento |        |          |
| Ba        | uirro.                         |               |         | Cic    | lade        |               |         |           |           |          | ер           |      | Uf     | •        |
| Co        | municação                      |               |         |        |             |               |         |           |           |          |              |      |        |          |
|           | DI Telefone                    | Ra            | nal Tel | efone  |             | Fax<br>Intern | et      | Celula    | ar        | (        | Contato      | Sif  | /Dipoa |          |
|           |                                |               |         |        |             |               |         |           |           |          |              |      |        |          |

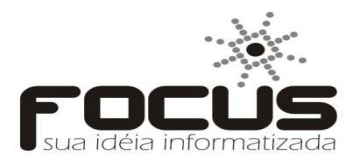

- 1.3 Depois de clicado na aba observações, deverá ser marcado *fornecedor internacional,* você poderá digitar o nome do país desejado ou clicar no navegador para localizar o nome do país.
- 1.4 Agora é só completar o cadastro do fornecedor em seguida 🖺 Salvar

| <b>B</b>                                                                                                    | Cadastro -                                                                                                    | Fornecedor            |
|----------------------------------------------------------------------------------------------------|----------------------------------------------------------------------------------------------------|-----------------------|
| Fornecedor                                                                                                    | es                                                                                                    |                       |
| Logomarca                                                                                                    | Código Exportação Pessoa<br>341<br>Razão social                                                                                                    | Cnpj/Cpf Cgf          |
|                                                                                                    | Principal                                                                                                    | Observações           |
| Tipo de fornecedor<br>Produtos O S<br>O Utro F<br>Não atualizar pr<br>Não arredonda:<br>Desconsiderar<br>Optante pelo sir<br>Enviar email da<br>Cpf gerado inter | Produtor rural<br>Produtor rural<br>Produtor rural | necedor internacional |

Obs.: Note que não é preciso informar as seguintes informações: *Pessoa, Cnpj/Cpf, Cgf, Cep, Uf.* 

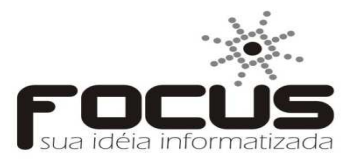

2 – Depois de cadastrado o fornecedor internacional, deverá cadastrar um produto internacional.

2.1 – Passo para o cadastro: Cadastro -> Estoque -> Produtos.

2.2 – Depois de cadastrado o produto, você deverá clicar em tributação/outros.

| 8.                                         | Cadastro -                                            | Produtos            |                    | ×                       |
|--------------------------------------------|-------------------------------------------------------|---------------------|--------------------|-------------------------|
| Produtos                                   |                                                       |                     |                    |                         |
|                                            |                                                       |                     |                    |                         |
|                                            |                                                       |                     |                    |                         |
| Código Exportação                          | Descrição                                             | Cara                | cterística 1 Carao | cterística 2            |
| Alfanista (hurana ang Gara-D               |                                                       |                     | line eñ e          | ân sie felenies nte     |
| Aliquota (Impressora fiscal)               | Marca.                                                | Onidade Loca        | IIZAÇAO Refer      | encia fabricante        |
| Sub-Grupo                                  | Grupo                                                 | · · · · · ·         | ,<br>Seção         |                         |
|                                            | 💽 🛩 📰                                                 |                     |                    |                         |
| Configurações                              |                                                       |                     |                    |                         |
| 🗖 Venda fracionada                         | 🗖 Programa fidelidade                                 | Código de barras    | unidade venda      | 🗐 Lote                  |
| Produto pesável                            | Quant. de pontos :                                    | 📰 Preços 🔝          | Múmero de série    | 물 <sup>고</sup> Internet |
| Material de consumo                        | Enviar para balança Validade em dias :                | + Tributação/Outros | Kit/Composição     |                         |
| Controla nº de série                       | Informar medidas                                      | Con Phoia           | Beneficiamento     |                         |
| □ Não detalhar orcamento<br>□ Pecas □ Lote | ☐ Informar acabamento ☐ Ot Linear ☐ Ot m <sup>3</sup> |                     | i Informações      |                         |
| ,                                          | L arenoar L armo                                      | Tel auges biolo     | <u>T</u>           |                         |

2.3 – Depois de cadastrado o produto, você deverá clicar em tributação/outros.

2.4 – Após abrir a tela deverá escolher na situação tabela A, o código 1, 2, 6 ou 7, como mostra a figura abaixo.

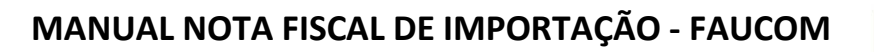

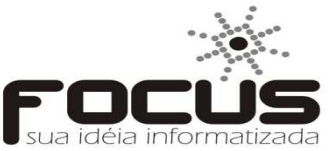

| B.                                                               | Produto/PLU - Tribut                                                                                                    | ação / Outros                                                                                                    | ×                                  |
|------------------------------------------------------------------|----------------------------------------------------------------------------------------------------|----------------------------------------------------------------------------------------------------|------------------------------------|
| Código Descrição<br>184 PRODUTO INTERNA                          | CIONAL PRODUTO INT .                                                                                                    |                                                                                                    |                                    |
| Situação tributária (Tabela A)<br>1 ESTRANGEIRA - IMPORTAÇÃO DIR | F2 Tipo de produto                                                                                                    | Unidade/Qt. ref                                                                                                    | erência Peso bruto Peso líquido    |
| Classificação NCM Extipi Descriç                                 | ão <b>entre entre en</b> |                                                                                                    | Tributação                         |
| Descrição para impressão no cupom fis                            | cal/nota fiscal                                                                                                    | Observação para cupom fiscal/ Nota fis                                                                                                    | cal                                |
| Fabricante                                                       |                                                                                                    | Código na fábrica                                                                                                    | Ref. fabricante Embalagem 0,000    |
| IAT     O Truca C Arredonda     O Terceiros                      | C Próprio                                                                                                    | lor total da NF-e                                                                                                    |                                    |
| Entrada                                                          | Saída                                                                                                    | Cfop/Natureza da operação                                                                                                    | Observações                        |
| Fornecedor<br>*                                                  | / Tabela(s) de imposto<br>Código no fornecedor Referência Fidelidade                                                                                                    | Conversão de unidade<br>Un Quant Total do ítem<br>*                                                                                          | Tributação de entrada<br>Empresa   |
| Icms Redução Mva/Pauta Situação tributé                          | ria (Tabela B) Icms /F                                                                                                    | <ul> <li>* Informar somente para divisão. No caso<br/>de multiplicação deixar vazio.</li> <li>ted. Subst. Mva/Pauta Ipi Mva/Pauta</li> </ul> | Tributação de devolução<br>Empresa |
| Pis Cofins Situação tributária pis/cofins                        |                                                                                                    | Situação tributária ipi                                                                                                    | ) È                                |

3 – A tela de tributação segue da mesma forma do produto nacional.

4 – Realizando a entrada.

4.1 – Após escolher o fornecedor internacional, deverá clicar no botão importação.

| p.                          |               |             | Entra                  | ada            |      |                  |                                                                 |
|-----------------------------|---------------|-------------|------------------------|----------------|------|------------------|-----------------------------------------------------------------|
| Entrada                     |               |             |                        |                |      |                  |                                                                 |
| Código Empre:<br>53761 TREI | sa<br>NAMENTO | Forneced    | or (Nome de fant<br>EX | asia/Uf)       |      | <b>•</b>         | Data                                                            |
| Romaneio                    |               | Nota fiscal | Sub - Total            | Desc. no total |      | Total da entrada | Operação                                                        |
| Observação                  |               |             |                        |                | 0,00 |                  | C Bonificação<br>C Transferência<br>C Degustação<br>C Devolução |
| 🔢 Títulos a pagar           | Not           | a fiscal    | Importação             | Prod           | utos | 🌶 Espelho        | V Processar                                                     |

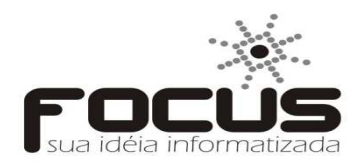

4.2 – Após abrir a tela de importação, terá que preencher os dados como mostra a figura abaixo.

| 8                      |                   | Entrada - Declaração de importação | × |
|------------------------|-------------------|------------------------------------|---|
| Número DI/DSI/DA       | Data registro     | Código do exportador               |   |
| Desembaraço aduaneir   | 10                |                                    |   |
| Data Uf                | Local             |                                    |   |
| Informações adicionais | : de interesse do | fisco                              |   |
|                        |                   |                                    |   |
|                        |                   |                                    |   |
|                        |                   |                                    |   |
|                        |                   |                                    |   |
|                        |                   |                                    |   |

4.3 – Com a tela de declaração de importação preenchida será dado entrada nos produtos.

| 6                           |                |             | Entra                 | ada            |            |                  | ×                                                                                       |
|-----------------------------|----------------|-------------|-----------------------|----------------|------------|------------------|-----------------------------------------------------------------------------------------|
| Entrada                     |                |             |                       |                |            |                  |                                                                                         |
| Código Empre<br>53761 TRE   | sa<br>INAMENTO | Fornecedo   | or (Nome de fan<br>EX | asia/Uf)       |            | •                | Data 07/12/2013                                                                         |
| Romaneio<br>0<br>Observação | Pedido<br>0    | Nota fiscal | Sub - Total           | Desc. no total | Acréscimos | Total da entrada | Operação<br>© Compra<br>© Bonificação<br>© Transferência<br>© Degustação<br>© Devolução |
| III Títulos a paga          | r 🖹 No         | ota fiscal  | Importação            | Prod           | utos       | Espelho          | V Processar                                                                             |

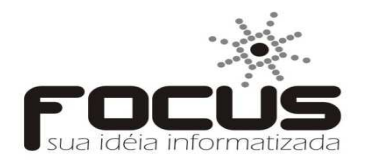

### 4.4 – A inserção dos itens é semelhante à entrada nacional o que muda é a escolha do **CFOP**, **Base importação**, **Imp. Importação**, como mostra a tela abaixo.

| Entrada - Prod                                                                                                    | dutos                                                                                                    | 23       |
|----------------------------------------------------------------------------------------------------|----------------------------------------------------------------------------------------------------|----------|
| Entrada Nº Fornecedor                                                                                                    | Romaneio Nota Nº Ítens Valor digitado 🚛                                                                                                    | 1        |
| 53760 TESTE EX                                                                                                    | 0 0 0.00 Col                                                                                                    | etor     |
| Código Barras/Interno     Código Eornecedor     Código Babricante     Código     Descrição     336857     B     C     PRODUTO UN PADRAO                                                                                                    | C Ref. Fabricante                                                                                                    | <b>•</b> |
| Quantidade Peças Total do Îtem Desconto Acréscimo Preço unitário Cfop                                                                                                    |                                                                                                    | -        |
| Base importação         Frete         3101           10,00         0,00         0,00         0,00         3102           Base pist         Icms subst         Base isentas         Base outras         Fase pis         Valor pis         8127           0,00         0,00         0,00         0,00         0,00         3201           3200         0,00         0,00         0,00         0,00         3201           3202         0,00         0,00         0,00         0,00         0,00 | COMPRA SPARA INDÚSTRALIZAÇÃO OU PRODUÇÃO<br>COMPRA PARA INDÚSTRALIZAÇÃO OU PRODUÇÃO<br>COMPRA PARA UTILIZAÇÃO NO PRESTAÇÃO DE S<br>COMPRA PARA INDUSTRIALIZAÇÃO SOB O REGIM<br>DEVOLUÇÕES DE VENDAS DE PRODUÇÃO PRÓPRIA<br>DEVOLUÇÕES DE VENDA DE PRODUÇÃO DO ESTABE<br>DEVOLUÇÃO DE VENDA DE MERCADORIA ADQUIRI |          |
| Informações                                                                                                    | Produtos registrados                                                                                                    |          |
| Formação do custo         Pr. Compra       Icms       Ipi       Frete       Seguro       Outras       Acréscimo       Custo médio       Pr         1,00       0,00       0,00       0,00       0,00       0,00       0,00       0,00         Sugestão         Pr. Sugerido       Data       Quantidade       Pr. Custo       Pr. Venda       Fidelidade       Ncm T         1,00       1,00       1,30       1       1,00       1,30       SIM                                                 | Pr. Custo<br>1.00 Pr. Custo Margem% Pr. Venda Quantidade<br>1.00 0 1.30 3 Trib. Entrada Situação Tributária (Tabela B)<br>SIM NAO TRIBUTADA                                                                                                    |          |

4.5 – Após incluir o produto, exibirá a tela abaixo, depois de preenchida a tela é só processar a entrada.

| 🗈 Entra         | da - Declaração de | Importação - Listage     | m de Adições | <b>•</b> | ٢. |
|-----------------|--------------------|--------------------------|--------------|----------|----|
| Número DI/DSI/D | A Adição Posição   | o Código do fabricante e | estrangeiro  | 🖁 Salvar |    |

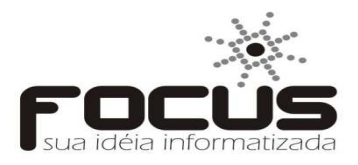

5 – Emissão da NF-e de importação.

5.1 – A NF-e de importação será emitida no PDV.

5.2 – Com a tela do PDV aberta, você terá que selecionar as seguintes funções: F6-F3-F6 -> selecionar entrada -> informar o código da entra e pressionar o botão ok.

| 1<br>2                           | FAUCOMPDV - Focus Automação Comercia | I - V. 1.0.10                  |                                  |                                        | ×         |
|----------------------------------|--------------------------------------|--------------------------------|----------------------------------|----------------------------------------|-----------|
| TREINAMEN                        | NTO                                  |                                |                                  |                                        |           |
| TOTAL DA VENDA                   | ligo Descrição do Produto            |                                | Qt.                              | Unit. Desc.                            | Pr. Total |
| DESCONTO<br>VALOR PAGO           | Informe o código da<br>entrada       | <u>O</u> k<br><u>C</u> ancelar |                                  |                                        |           |
| FOCUS<br>sua idéia informatizada |                                      |                                |                                  |                                        |           |
| <u>-</u>                         | Caixa Aberto                         |                                | SUPER<br>Sábado, 7 de de<br>11:0 | <b>VISOR</b><br>zembro de 2013<br>7:27 | •         |

5.3 – Após confirmar o código da entrada, será exibida a tela de NF-e.

### MANUAL NOTA FISCAL DE IMPORTAÇÃO - FAUCOM

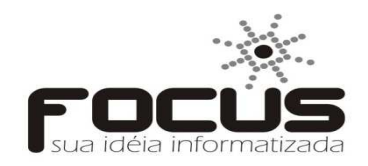

| 5                 | FAUCOMPDV - Focus                                                                                                    | Automação Comercial - V. 1.0.10                                                                                                    |                                                                                     | ×                                          |
|-------------------|----------------------------------------------------------------------------------------------------|----------------------------------------------------------------------------------------------------|-------------------------------------------------------------------------------------|--------------------------------------------|
| TREIN             | AMENTO                                                                                                    |                                                                                                    |                                                                                     |                                            |
|                   | Nota Fiscal - (TREIN/                                                                                                    | AMENTO - 04.046.475/0001-70)                                                                                                    | ×                                                                                   | ( )                                        |
| TOTAL DA VEN      | Natureza da Operação<br>COMPRA PARA COMERCIALIZAÇÃO<br>Razão Social / Nome de Fantasia                                                                                                    | CFOP<br>3102 V<br>Cnp                                                                                                    | ☑ Entrada N º <mark>60057</mark><br>□ Saída <b>Data Emissão</b>                     |                                            |
| 10,00             | NF-E EMITIDA EM AMBIENTE DE HOMOLOGACAO - SEM<br>Endereço<br>Rua AV SEN. JOSE ERMIRIO DE MORAIS, 2280 ENT P/                                                                                                    | Bairro<br>SANTA HELENA                                                                                                    | 07/12/2013           Cep         Data Saida           07/12/2013         07/12/2013 | Unit. Desc. Pr. Total<br>0 1,00 0,00 10,00 |
| VALOR PAGO        | Cidade<br>EXTERIOR<br>E5 - Produtos / Base de Cálculo                                                                                                    | Telefone         Uf         Inscr           [00)8836-1141         EX         EX         EX           F6 - Transportac         F6 - Transportac         F6 - Transportac | rição Estadual Hora Saida<br>11:13:40                                               |                                            |
| 10,00             | Produto         C fop  Sa         Sb         St.           0336857         LOAD MAX         3102         1         41         3           ▶         I. CONTROLE DC DE VELOCIDADE VARIAVEL RE         CONTROLE DC DE VELOCIDADE VARIAVEL RE         CONTROLE DC DE VELOCIDADE VARIAVEL RE | ,<br>Spc]Un_QuantPreçoDescTotal<br>50 UN 10,000 1,0000 0.00 10,                                                                                                    | Base Icms Red. Ipi<br>00 0.00 0.00 0.00 0.000000                                    |                                            |
| restante<br>10,00 |                                                                                                    |                                                                                                    |                                                                                     |                                            |
| F. PAGAMENT       | 4  <br>Legenda: Situação tibutária produtos → Sa - Situação tabela A / Sb - Situação t<br>Observações para o corpo da nota                                                                                                    | abela B / Si - Situação Ipi / Spc - Situação pis/cofins                                                                                                    |                                                                                     |                                            |
| Dinheiro<br>10,00 | Base de Cáculo Valor do Icms<br>0.00 0.00 0.000 0.000 0.000                                                                                                    | ubstituição Total dos Produtos Pis<br>0,00 10,00 0,17                                                                                                    | F3 - Desconto<br>F8<br>F7 - Alterar decimais<br>F12 - Não conectar                  |                                            |
|                   | Frete         Seguro         Ouras         Importação           0.00         0.00         0.00         1.00                                                                                                    | 0,00 11,00 0,86                                                                                                    | Com a Sefaz. Enviar<br>NFe posteriormente.                                          | Telefone<br>(00)8836-1141                  |
|                   | Nos Itens : 0,00 %                                                                                                    | F4 - Opções de Impres                                                                                                    | são « ESC 🥥                                                                         | RIOR EX                                    |
|                   | Caix                                                                                                    | xa Aberto                                                                                                    | SULCR<br>Sábado, 7 de de<br>11:1.                                                   | <b>EVISOR</b><br>zembro de 2013<br>3:50    |

5.4 – Agora é só enviar para Sefaz.